## **GOVERNMENT OF HARYANA**

## **Department of School Education**

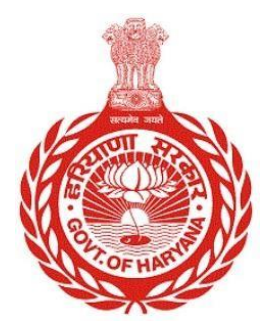

## [Management Information System]

Introduction: The Government of Haryana launched the MIS portal under the education sector with the name DSE MIS Haryana. This Portal is introduced for serving all education officers, teachers, and students to access all technology systems. All the stakeholders who belong to the School Education Department such as Students, teachers, and other education department employees have their logins on the MIS portal and they can access all the services related to the Academic and Administrative purposes in the Department.

## **USER MANUAL FOR SCHOOL COMMITTEE**

This module will be available in the login id of Government School. User will login to the account of concerned School and shall follow the steps given below to update School Committee: -

Step 1: - Login: User must login to the School account on MIS (OneSchool) Portal. User can login through this link <u>https://mis.oneschoolsuite.com/</u>

|                                                                    | <b>Sign in to your account</b><br>Please enter your credentials below |
|--------------------------------------------------------------------|-----------------------------------------------------------------------|
| Welcome to OneSchool<br>Department of School<br>Education, Haryana | Username *       XXXXXXX       Password *                             |
|                                                                    | ******                                                                |
|                                                                    | Sign in                                                               |
|                                                                    |                                                                       |

Step 2: - Navigate to School Committee: After successful login on Oneschool Suite, user must click on the " School Committee " tab available on the left side panel.

| MIS - Portal Change Password                           |                                            |                                 |                    |             |  |  |
|--------------------------------------------------------|--------------------------------------------|---------------------------------|--------------------|-------------|--|--|
| Welcome Back,                                          | School Committees and Associations         |                                 |                    |             |  |  |
| Print Logout                                           | Constitute Committee                       | Committee/Association<br>Name * | Student Count *    | From Date * |  |  |
| < back                                                 |                                            | Enter Name 🗘                    | Select Student \$  | Select date |  |  |
| ② Constitute Committee                                 |                                            | Till Date *                     |                    |             |  |  |
| () Schedule Meeting                                    |                                            | 🛱 Select date                   |                    |             |  |  |
|                                                        |                                            | Objectives                      |                    |             |  |  |
|                                                        |                                            | Enter Objectives of Com         | mittee/Association |             |  |  |
|                                                        |                                            |                                 |                    |             |  |  |
|                                                        |                                            | Proceed                         |                    |             |  |  |
| Committee/Association Listing Search by Committee Name |                                            |                                 |                    |             |  |  |
|                                                        | Committee/Association Name Actions         |                                 |                    |             |  |  |
|                                                        | School Management Committee (Sanjhi Sabha) |                                 |                    | Add Members |  |  |
|                                                        | School Management and Develop              | pment Committee                 |                    | Add Members |  |  |

Step 3: - Add Constitute Committee details: - User will update the information for the "School Committees and Associations" section. Once you have filled in all the necessary details, click on the "Proceed" button to continue.

| MIS - Portal Change Password |                                             |                                 |                    |               |  |  |
|------------------------------|---------------------------------------------|---------------------------------|--------------------|---------------|--|--|
| Welcome Back,                | School Committees and Associations          |                                 |                    |               |  |  |
| Print Logout                 | Constitute Committee                        | Committee/Association<br>Name * | Student Count *    | From Date *   |  |  |
| < back                       |                                             | Enter Name 🗘                    | Select Student \$  | 🖆 Select date |  |  |
| ② Constitute Committee       |                                             | Till Date *                     |                    |               |  |  |
| () Schedule Meeting          |                                             | 📋 Select date                   |                    |               |  |  |
|                              |                                             | Objectives                      |                    |               |  |  |
|                              |                                             | Enter Objectives of Com         | mittee/Association |               |  |  |
|                              |                                             | Proceed                         |                    |               |  |  |
|                              | Committee/Association Listing               |                                 |                    |               |  |  |
|                              | Search by Committee Name                    |                                 |                    |               |  |  |
|                              | Committee/Association Name                  |                                 | A                  | Actions       |  |  |
|                              | School Management Committee (Sanjhi Sabha)  |                                 |                    | Add Members   |  |  |
|                              | School Management and Development Committee |                                 |                    | Add Members   |  |  |

Step 4: - Add Members: - After the user has created a Constituent Committee, they will be able to view a list of all the committees. To add members to a committee, simply click on the "Add Member" button.

| MIS - Portal Change Password | ۵                                   | 👌   🗎 01-08-               | 2023, 5:28:48 pm 🙁                | v             |  |  |
|------------------------------|-------------------------------------|----------------------------|-----------------------------------|---------------|--|--|
| Welcome Back,                | School Committe                     | es and Associations        |                                   |               |  |  |
| Print Logout                 | Add Member                          | Title *                    |                                   |               |  |  |
|                              |                                     | Mr/Mrs                     | \$                                |               |  |  |
| < back                       | Committee Name<br>School Management | Full Name Q *              |                                   |               |  |  |
| Constitute Committee         | Committee (Sanjhi Sabha)            | Enter Legal Full Name      |                                   |               |  |  |
| Schedule Meeting             | Back to Listing                     |                            |                                   |               |  |  |
| -                            |                                     | Aadhar Card Number         | Mobile Number *                   |               |  |  |
|                              |                                     | Enter Aadhar Card Number   | Enter Mobile Number               |               |  |  |
|                              |                                     | Gender *                   | sgender                           |               |  |  |
|                              |                                     | Designation *              | Type Of Member *                  |               |  |  |
|                              |                                     | Select Designation 🗘       | Select type of member 🗘           |               |  |  |
|                              |                                     | Category *                 | Membership From *                 |               |  |  |
|                              |                                     | Select Category ©          | 🖆 Select date                     |               |  |  |
|                              |                                     | Membership Till *          |                                   |               |  |  |
|                              |                                     | 🗎 Select date              |                                   |               |  |  |
|                              |                                     |                            |                                   |               |  |  |
|                              |                                     | Full Address               |                                   |               |  |  |
|                              |                                     | Enter Full Address         |                                   |               |  |  |
|                              |                                     | State *                    | District *                        |               |  |  |
|                              |                                     | Select State 🗢             | Select District 0                 |               |  |  |
|                              |                                     | Sub-District/Tehsil *      | City/Village/Town *               |               |  |  |
|                              |                                     | Select Sub-District/Tehsil | Select City 0                     |               |  |  |
|                              |                                     | Postal Code *              |                                   |               |  |  |
|                              |                                     | Enter Postal Code          |                                   |               |  |  |
|                              |                                     |                            |                                   |               |  |  |
|                              |                                     |                            |                                   |               |  |  |
|                              |                                     | Add New Member             |                                   |               |  |  |
|                              | Already Added Members               |                            |                                   |               |  |  |
|                              | Name Gender Aadhar<br>Number        | Designation Category Date) | hip (Start & End Mobile<br>Number | Actions       |  |  |
|                              | test Female                         | Member General 01/08       | 8/2023-31/08/2023                 | Update Delete |  |  |

**Step 5: - Add Schedule Meetings**: - User has the ability to schedule a meeting by providing the necessary details such as the meeting venue, meeting agenda, and any related documents that need to be discussed during the meeting.

| MIS - Portal         | Change Password |                             |                                                        |                                             |                  |                        | v    |  |
|----------------------|-----------------|-----------------------------|--------------------------------------------------------|---------------------------------------------|------------------|------------------------|------|--|
| Welcome Back,        | e e             | Schedule Committee Meetings |                                                        |                                             |                  | Scheduled Meeting List |      |  |
|                      | Print Logout    | Add Schedule Meeting        | Committee/Association Name *                           |                                             | Meeting Sr No. * |                        |      |  |
| < back               |                 |                             | Select \$                                              |                                             | 0123             |                        |      |  |
| Constitute Committee | e               |                             | Start Date & Time                                      | •                                           | End Date & Time  | *                      |      |  |
|                      |                 |                             | 🛱 Select da                                            | IT:43                                       | 🖹 Select da      | · · · · ·              |      |  |
| () Schedule Meeting  |                 |                             | Venue *                                                |                                             |                  |                        |      |  |
|                      |                 |                             | Please enter Venue                                     |                                             |                  |                        |      |  |
|                      |                 |                             | Meeting Agenda *                                       |                                             |                  |                        |      |  |
|                      |                 |                             | Please enter Mee                                       | ting Agenda                                 |                  |                        |      |  |
|                      |                 |                             | Meeting related D                                      | ocument                                     |                  |                        |      |  |
|                      |                 |                             | No file selected                                       | ocument                                     |                  | Select                 |      |  |
|                      |                 |                             |                                                        |                                             |                  |                        |      |  |
|                      |                 |                             | Note :<br>1. File should be in<br>2. `File size should | JPEG / JPG / PDF for<br>not exceed 500 KB.` | mat.             |                        |      |  |
|                      |                 |                             |                                                        |                                             |                  |                        | Save |  |